# Инструкция дежурного менеджера компании "Настоящий шашлык"

## Оглавление

| НАЧАЛО РАБОТЫ: ОТКРЫТИЕ ТЕРМИНАЛА, ЗНАКОМСТВО2             |
|------------------------------------------------------------|
| КАК ВНОСИТЬ ЗАЯВКИ ВРУЧНУЮ6                                |
| КАК ПРИНИМАТЬ ЗВОНКИ НА ТЕРМИНАЛЕ И ОФОРМЛЯТЬ ЗАКАЗ?9      |
| ГДЕ НАХОДЯТСЯ АРХИВ ЧЕКОВ?11                               |
| ГДЕ НАЙТИ СПИСОК КЛИЕНТОВ?12                               |
| ГДЕ ПОСМОТРЕТЬ ОФОРМЛЕННЫЕ, НО ЕЩЕ НЕ ОПЛАЧЕННЫЕ ЗАКАЗЫ?13 |
| ГДЕ СМОТРЕТЬ АКЦИИ?14                                      |
| КАК ЗАКРЫТЬ КАССОВУЮ СМЕНУ ИЛИ СОСТАВИТЬ ОТЧЕТ?15          |
| ГДЕ СМОТРЕТЬ ПРОПУЩЕННЫЕ ОПОВЕЩЕНИЯ?16                     |
| КАК ДОБАВИТЬ КОММЕНТАРИЙ К ЧЕКУ?17                         |

## Начало работы: открытие терминала, знакомство

Для начала работы откройте на планшете приложение Poster Terminal.

Далее приложении Poster Terminal предложит вам авторизоваться - используйте логин и пароль, который выдаст вам руководство. Затем введите пин-код.

Приложение предложит вам ввести кассовый остаток - зафиксируйте сумму.

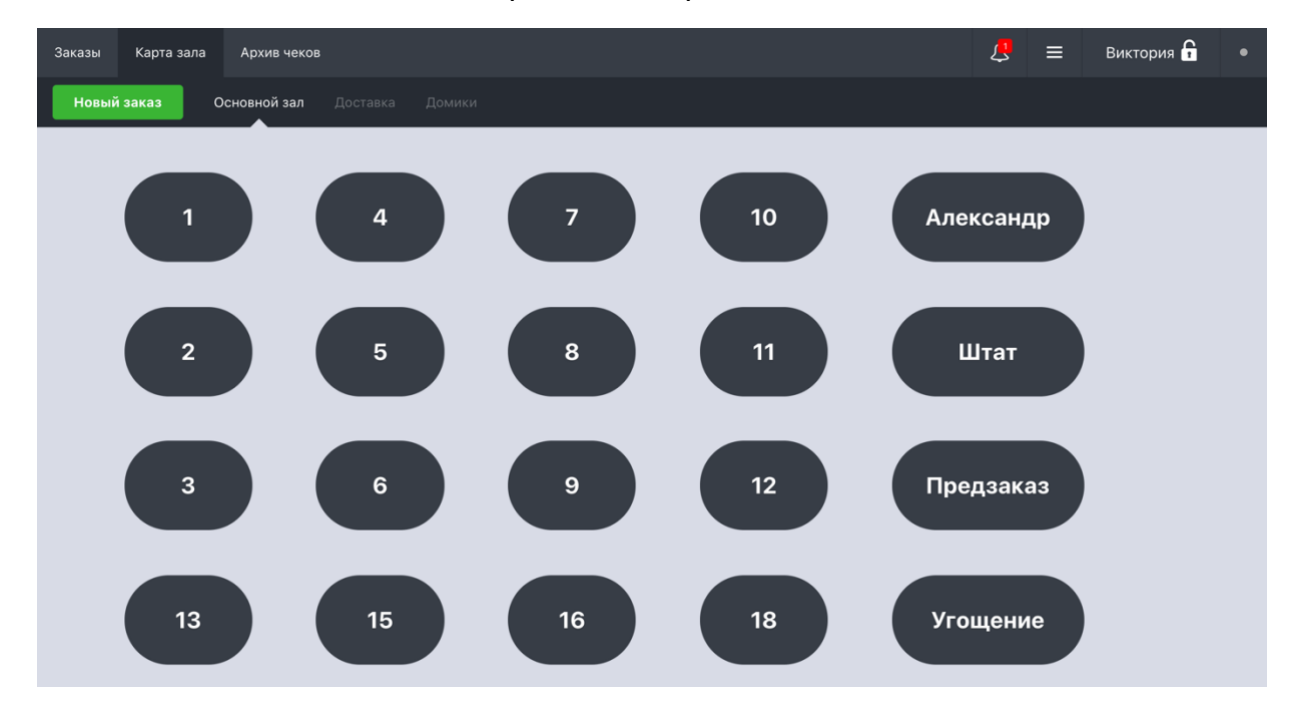

После чего вы попадете на экран вашей рабочей области:

Теперь давайте разберемся, что на этом экране есть и как использовать:

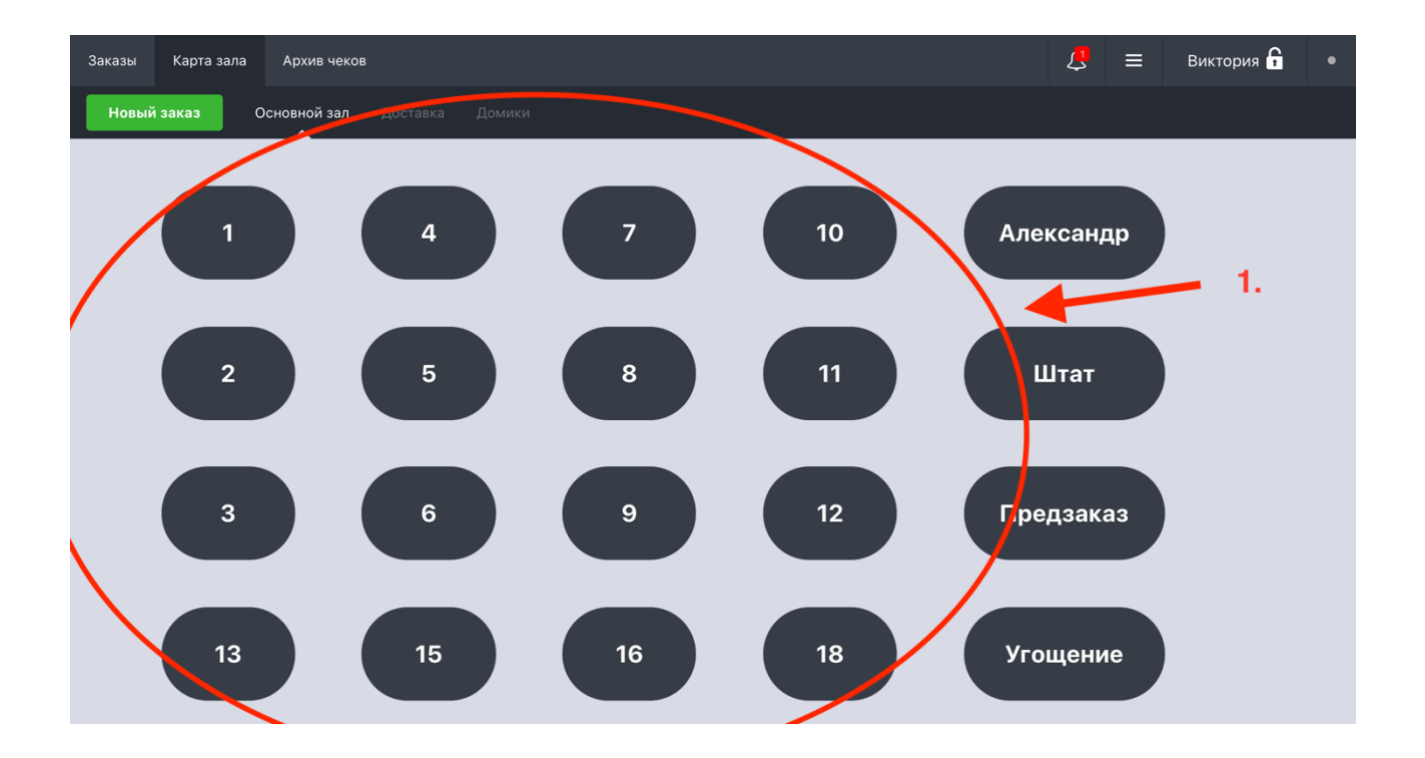

 Пронумерованные овалы с 1 по 18 число - это виртуальные столы. Формат пронумерованных столов используют как для посетителей заведения, так и для доставки - столы используются как ячейки для заказов(ниже разберем как оформлять заказ просто и на доставку).

Когда есть заказы по столам, тогда они выделены синим цветом. Пример:

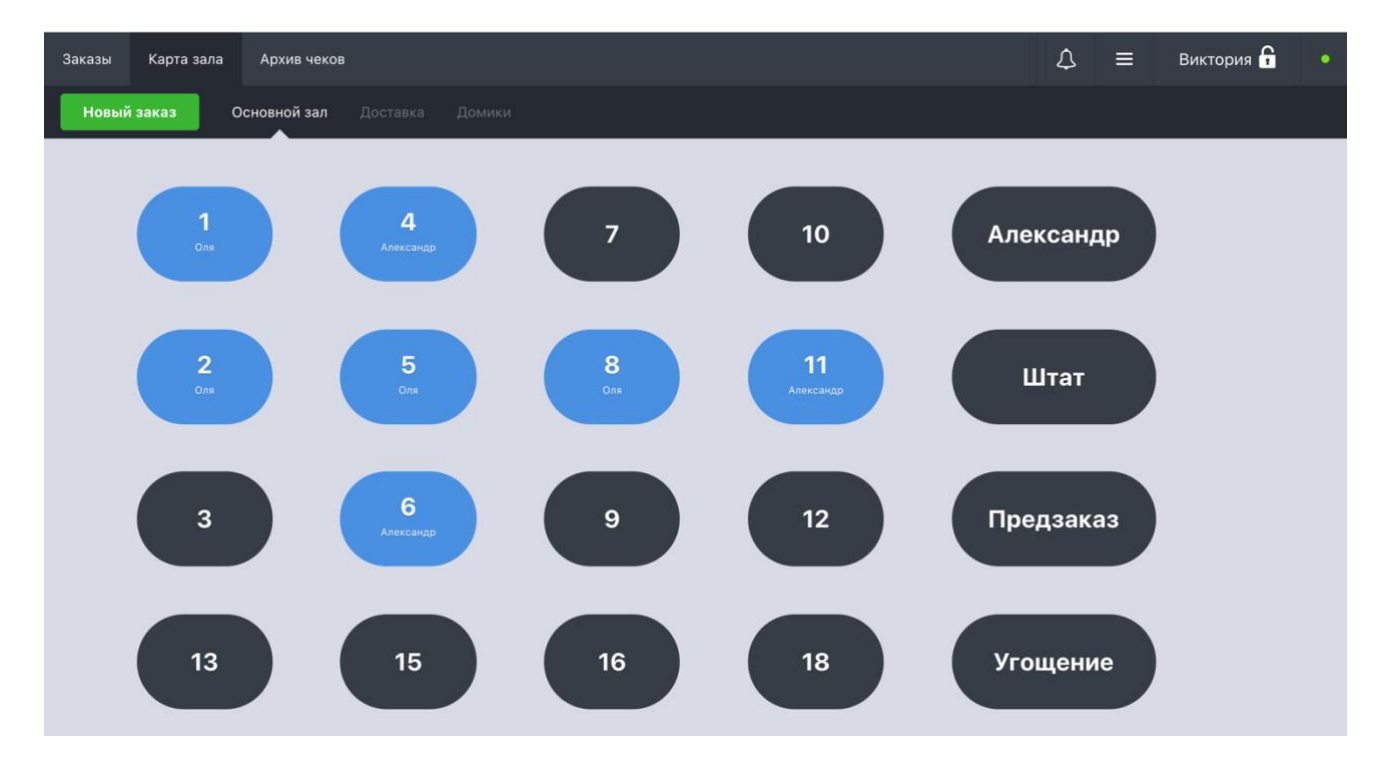

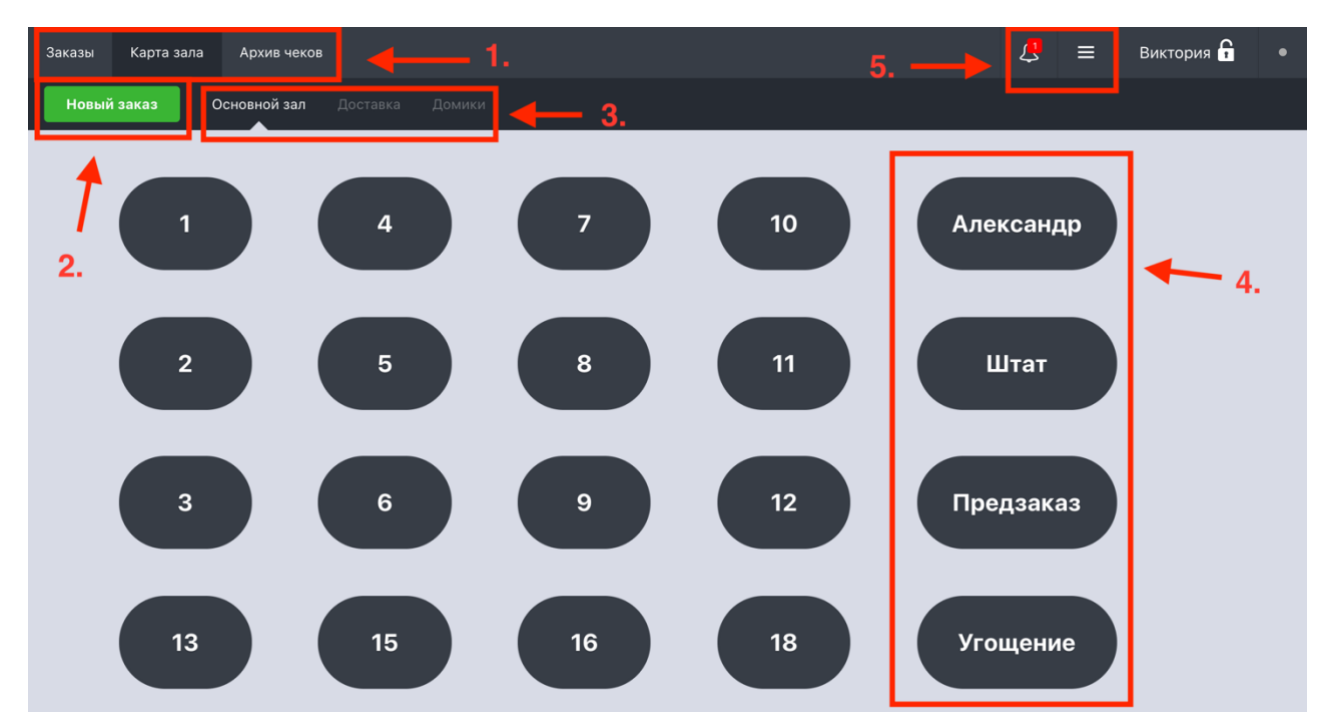

Что отображено на рабочем экране:

1. Это разделы приложения, где вам понадобятся только два раздела -Заказы и Архив чеков.

Заказы - там вы увидите все заказы, которые вы оформили и которые клиент еще не оплатил.

Архив чеков - здесь вы будете видеть весь перечень чеков, уже оплаченные заказы.

- Если вам нужно вручную внести заказ нажимаем на кнопку "Новый заказ" или нажимаем на любую свободную ячейку/стол (серым свободно, синий цвет - занято).
- Здесь мы выбираем, какой формат заказа в заведении (основной зал) или доставка (так и называется раздел - Доставка). Столы и формат отображения у них общий, все одинаково.
- 4. Это специальные столы. Подробнее:
- Александр это заказы владельца или на подарок!
- Штат это заказы персонала/работников заведения

- Предзаказ бронирование заказов
- Угощения заказы для блогеров, рекламные!
- 5. Колокольчик там хранятся оповещение. Если горит красная кнопка нажмите на колокольчик, там оповещение, которое вы, возможно, пропустили. Три полоски рядом с колокольчиком - это раздел терминала, где вы можете составлять отчеты в конце рабочего дня и там же закрываете кассу. Вот так он выглядит:

| Заказы | Карта зала | Архив чеков            |                          |                   | \$ ≡     | Виктория 🔒 🔹 🔹 |
|--------|------------|------------------------|--------------------------|-------------------|----------|----------------|
| Новый  | і заказ    |                        | Φ                        | ункции            | ×        |                |
|        |            | Приложения             |                          |                   |          |                |
|        | 1          | ылотен Настройки       | Relog                    |                   |          |                |
|        |            | Кассовая смена         |                          |                   |          |                |
|        |            | Закрыть кассовую смену | Создать транзакцию       |                   |          |                |
|        | 2          | Оборудование           |                          |                   |          |                |
|        |            | Устройства             | Открыть<br>денежный ящик |                   |          |                |
|        |            | Другое                 |                          |                   |          |                |
|        | 3          | Составить отчет        | Очистить кеш             | Выйти из аккаунта |          |                |
|        | 13         | 15                     | 16                       | 18                | Угощение |                |

#### Как вносить заявки вручную

Если вам нужно вручную внести заказ - нажимаем на кнопку "Новый заказ" или нажимаем на любую свободную ячейку/стол (серым - свободно, синий цвет - занято).

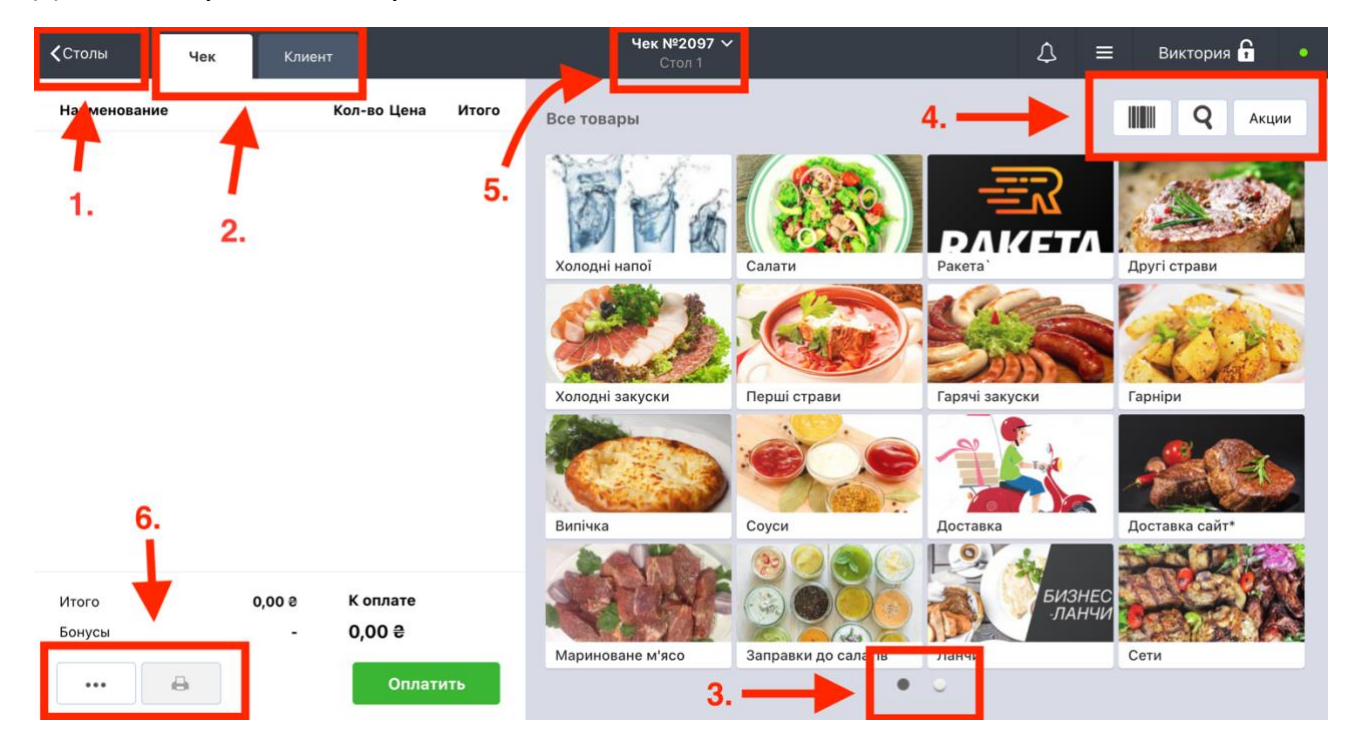

Далее, вы увидите такую панель:

- 1. Это кнопка для возврата на панель столов главный экран.
- 2. Здесь вы можете переключаться между чеком и списком клиентов. Если вы вводите вручную заказ - выберите клиента в разделе Клиент, для которого оформляете заказ.
- 3. Эти две круглые кнопки является слайдером вашего меню нажимайте на них, чтоб перелистнуть список в меню.
- 4. Если вы знаете название товара вы можете быстро находить любой товар, нажав на значок поиска (лупа) и введите название товара -

система найдет товар по названию. Там же, кнопка "Акции", где отобразятся все акции компании, которые действуют сегодня.

5. Если вам нужно создать еще один чек для одного и того же клиента нажмите на номер чека сверху и вам будет предложено добавить новый чек.

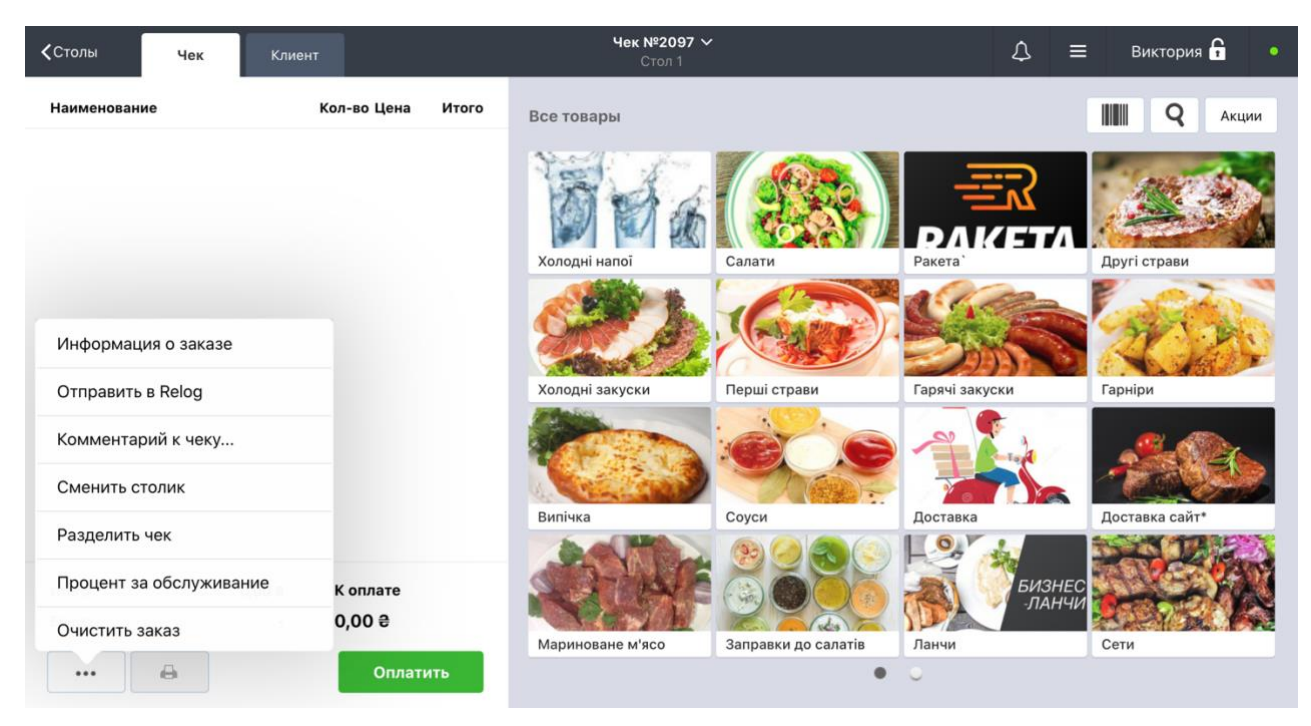

6. Здесь вы можете добавить комментарий к чеку, очистить заказ:

! Когда вы перешли в один из разделов меню и выбрали нужное блюдо, то для того, чтоб вернуться на общий экран со всеми товарами - нажмите "Все товары":

| <b>&lt;</b> Столы | Чек | Клиент                 |                    |       | <b>Чек №2</b><br>Сто        | 2 <b>097 〜</b><br>л 1 |              |                 | \$                | ≡    | Виктория 🔒       | •     |
|-------------------|-----|------------------------|--------------------|-------|-----------------------------|-----------------------|--------------|-----------------|-------------------|------|------------------|-------|
| Наименовани       | ie  | К                      | ол-во Цена         | Итого | Все товары → Ви             | пічка                 |              |                 |                   |      | <b>Q</b> A       | Акции |
|                   |     |                        | /                  |       | Хачапурі по-<br>Менгрельскі | 150 0 Хача<br>Адж     | пурі по-     | 130 е           | 40                | е ла | аваш домашній    | 40.3  |
|                   |     |                        |                    |       | Кубдарі                     | 150 0                 | аш анновий   | 25 9 Лаваш Хоро | вац 55            | e Xa | ачапурі з м'ясом | 60 8  |
|                   |     |                        |                    |       | 1                           |                       |              | -               |                   |      |                  |       |
|                   |     |                        |                    |       | Хачапурі з сиром            | 50 а Кубд             | цари         | Лаваш дома      | ашний 40<br>Селот | • ла | аваш Армянскии   | 25 8  |
| Итого<br>Бонусы   |     | 0,00 <del>2</del><br>- | К оплате<br>0,00 ₴ |       |                             | 24                    | No.          | Хачапури п      | - 130             | e Xa | ачапури по-      | 150 8 |
| •••               | 8   |                        | Оплати             | пъ    | Хачапури с мясом            | 60 e Хача             | пури с сыром | 50 е Аджарски   |                   | М    | енгрельски       |       |

## Как принимать звонки на терминале и оформлять заказ?

Как только поступает звонок на рабочий телефон и вы принимаете вызов перед вами в терминале отобразится карточка, где вы увидите форму для заполнения, если это новый клиент(уточните, как обращаться к клиенту, внесите его имя в ФИО и нажмите создать клиента):

| <b>&lt;</b> Столы | Чек | Клиент   | Чек №2094 У<br>Стол Уголиние |              |                |    |       |   | Виктория 🔓 🔹 🔹 |
|-------------------|-----|----------|------------------------------|--------------|----------------|----|-------|---|----------------|
| Наименовани       | ие  | Кол-     | 81                           | Новый клиент |                | ×  |       | Ĩ | Акции          |
|                   |     |          | ФИО клиента                  |              | Муж Же         | вн |       |   |                |
|                   |     |          | UA +380 63504123             | 30           |                |    |       | 2 |                |
|                   |     |          | Самовыно дд.мм.гг            | TT           |                |    | 8     | E |                |
|                   |     |          | Номер карты                  |              |                |    | чапоі |   |                |
|                   |     |          | E-mail                       |              |                |    |       |   |                |
|                   |     |          | Страна                       |              |                |    |       |   |                |
|                   |     |          | Город                        |              |                |    |       |   |                |
|                   |     |          |                              |              |                | 1  |       |   |                |
|                   |     |          |                              | Co           | оздать клиента | 8  |       |   |                |
|                   |     |          |                              |              |                |    |       |   |                |
|                   |     |          |                              |              |                |    |       |   |                |
| Итого             |     | 0,00 0 K | оплате                       |              |                |    |       |   |                |
| Бонусы            |     | - 0,     | 00 8                         |              |                |    |       |   |                |
|                   | ê   |          | Оплатить                     |              |                | •  |       |   |                |

И карточку клиента, если это клиент постоянный (нажмите "Новый заказ"):

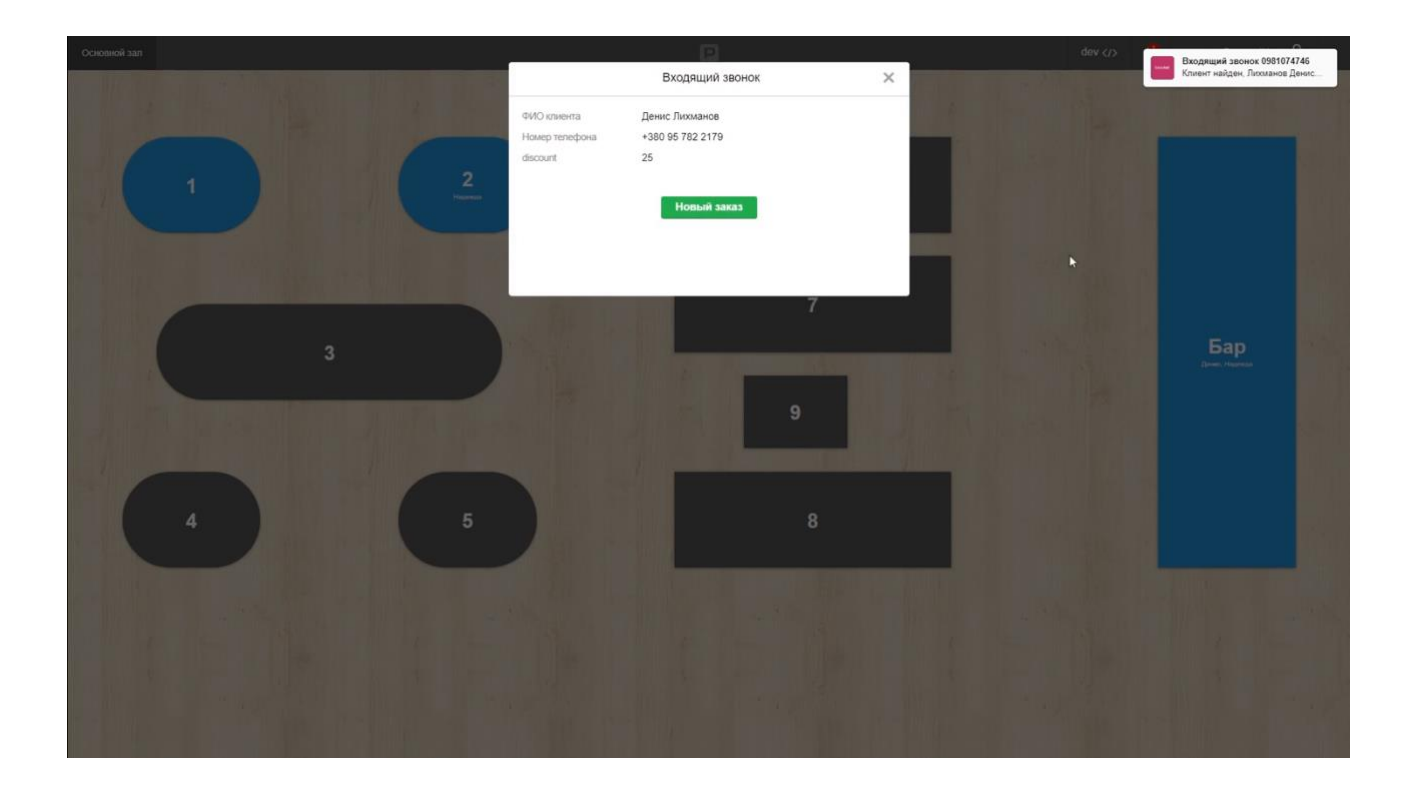

# Где находятся архив чеков?

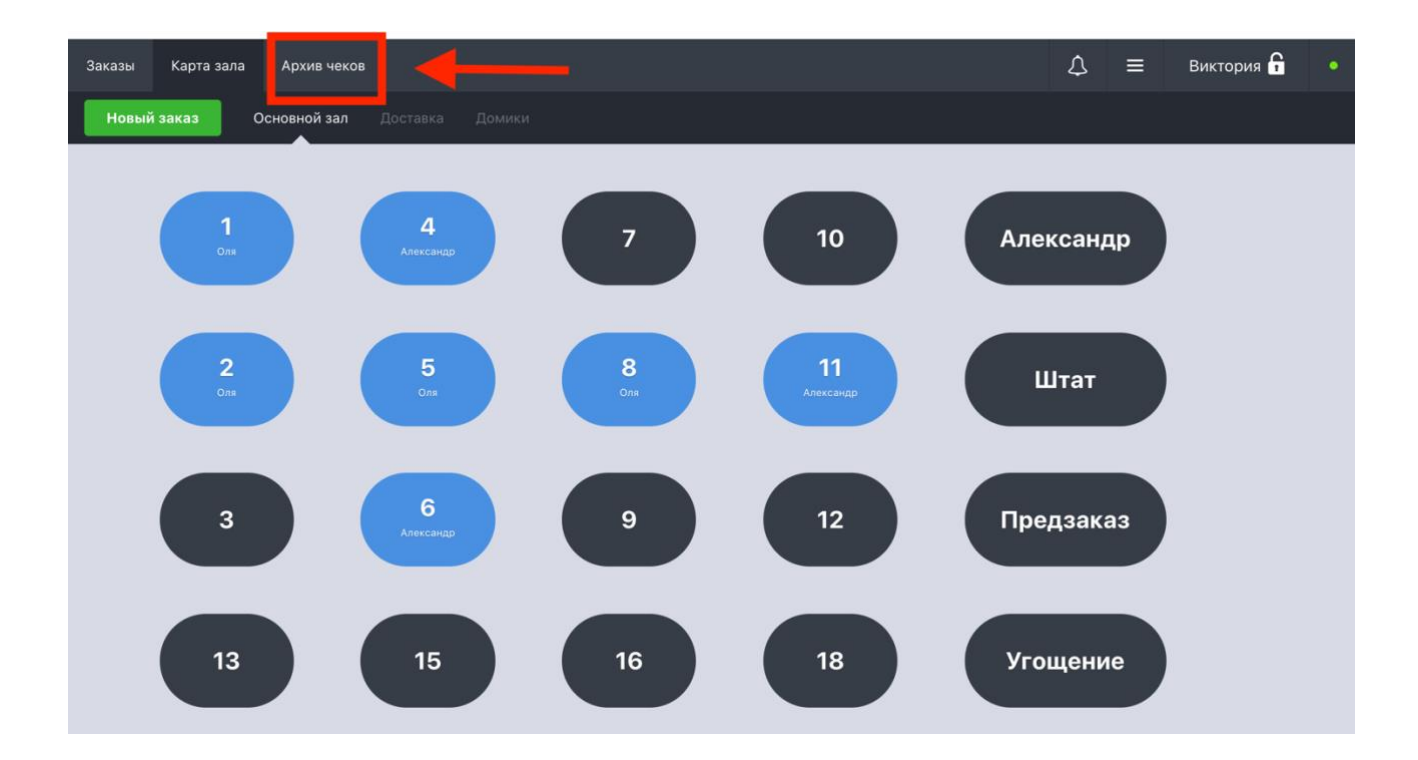

# Где найти список клиентов?

При оформлении чека вы можете выбирать клиента, который вам нужен, из базы:

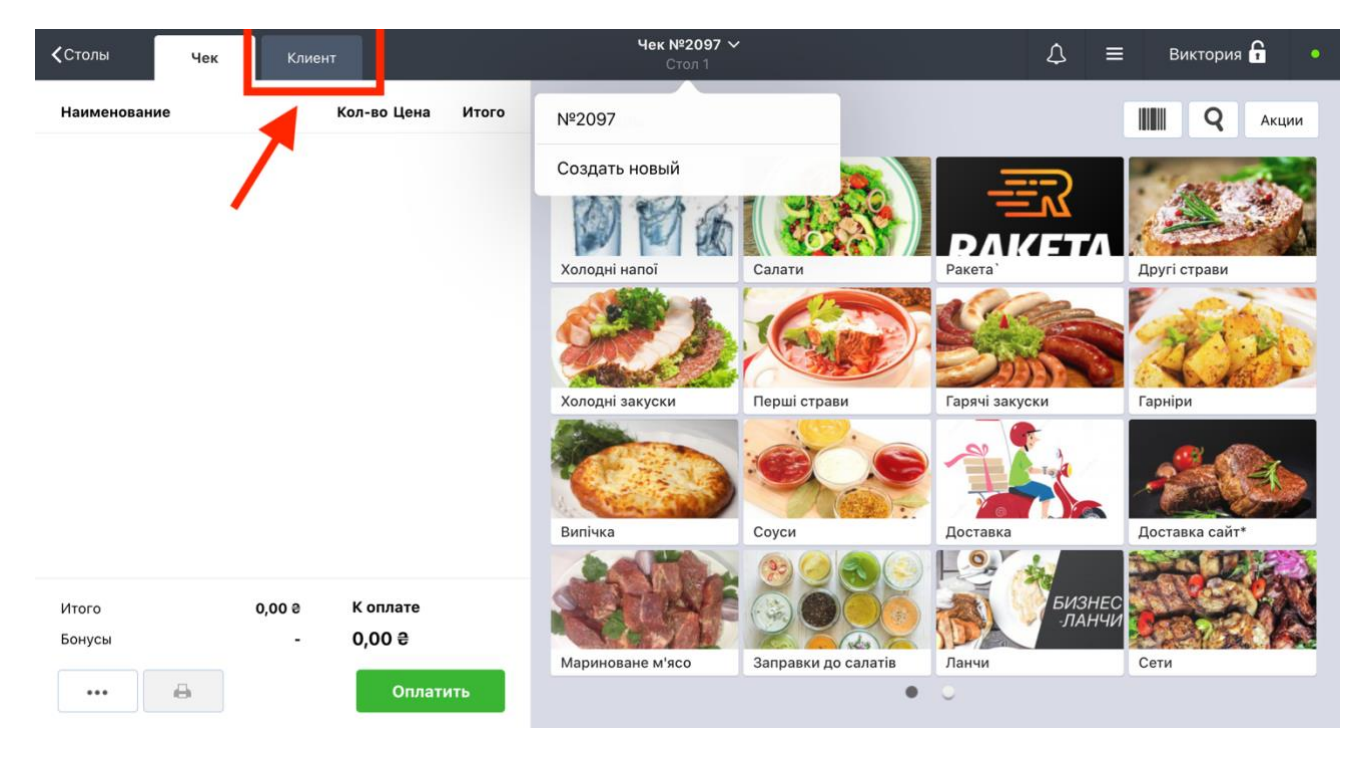

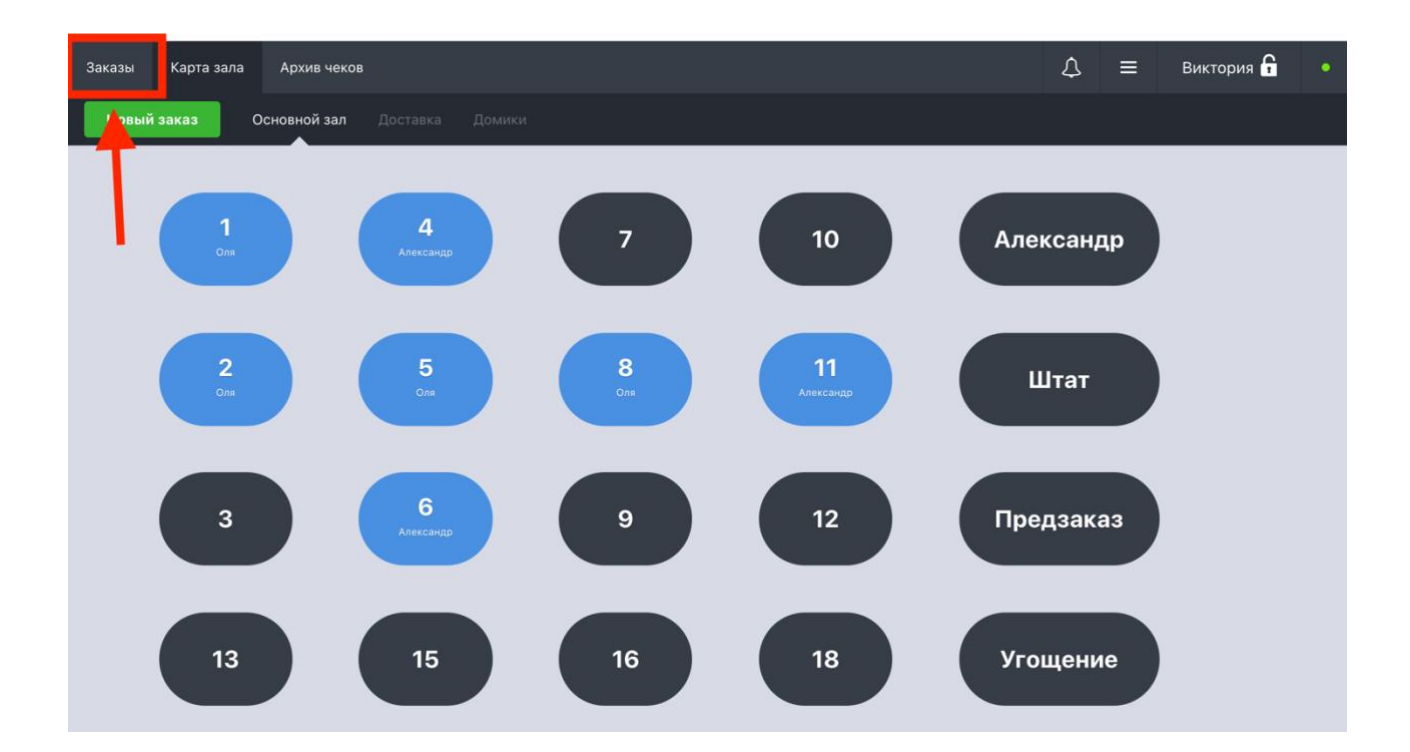

## Где посмотреть оформленные, но еще не оплаченные заказы?

## Где смотреть акции?

При оформлении чека вы можете просматривать акции, которые доступны на сегодня:

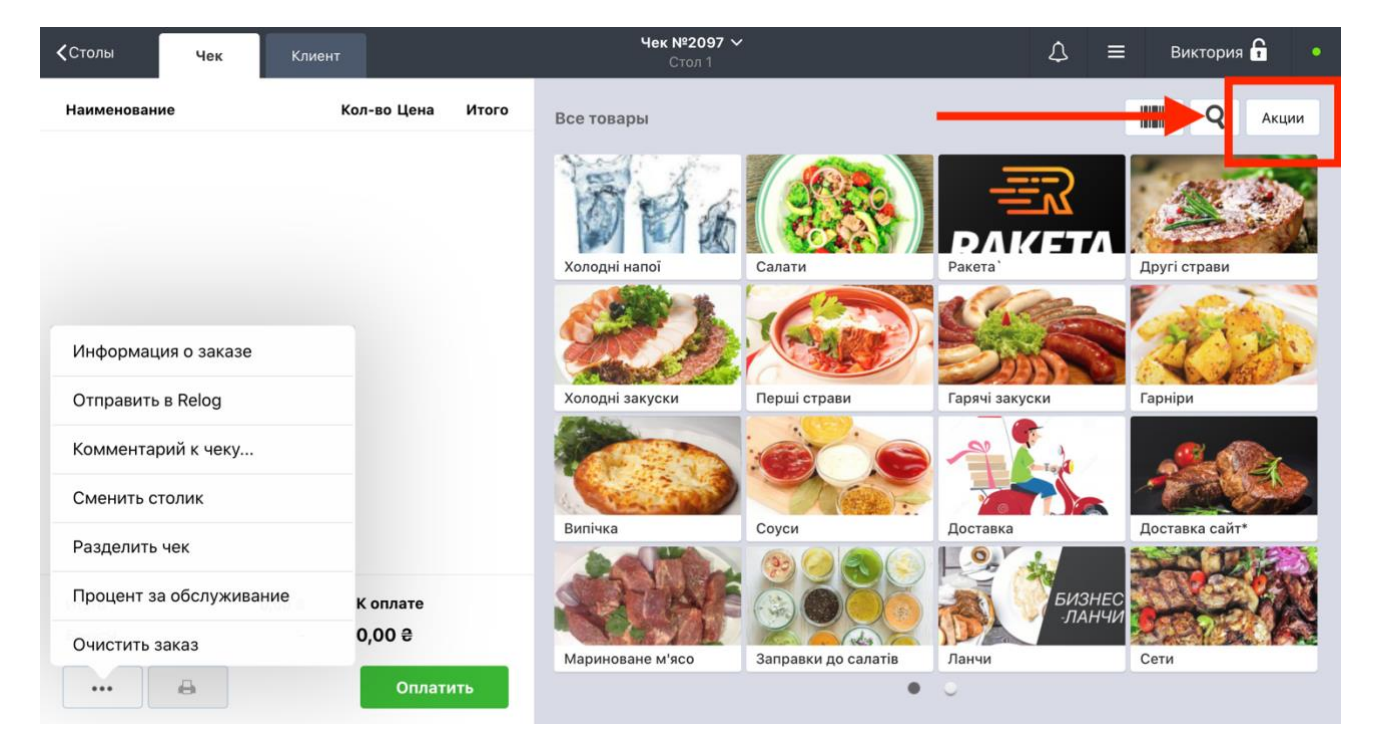

## Как закрыть кассовую смену или составить отчет?

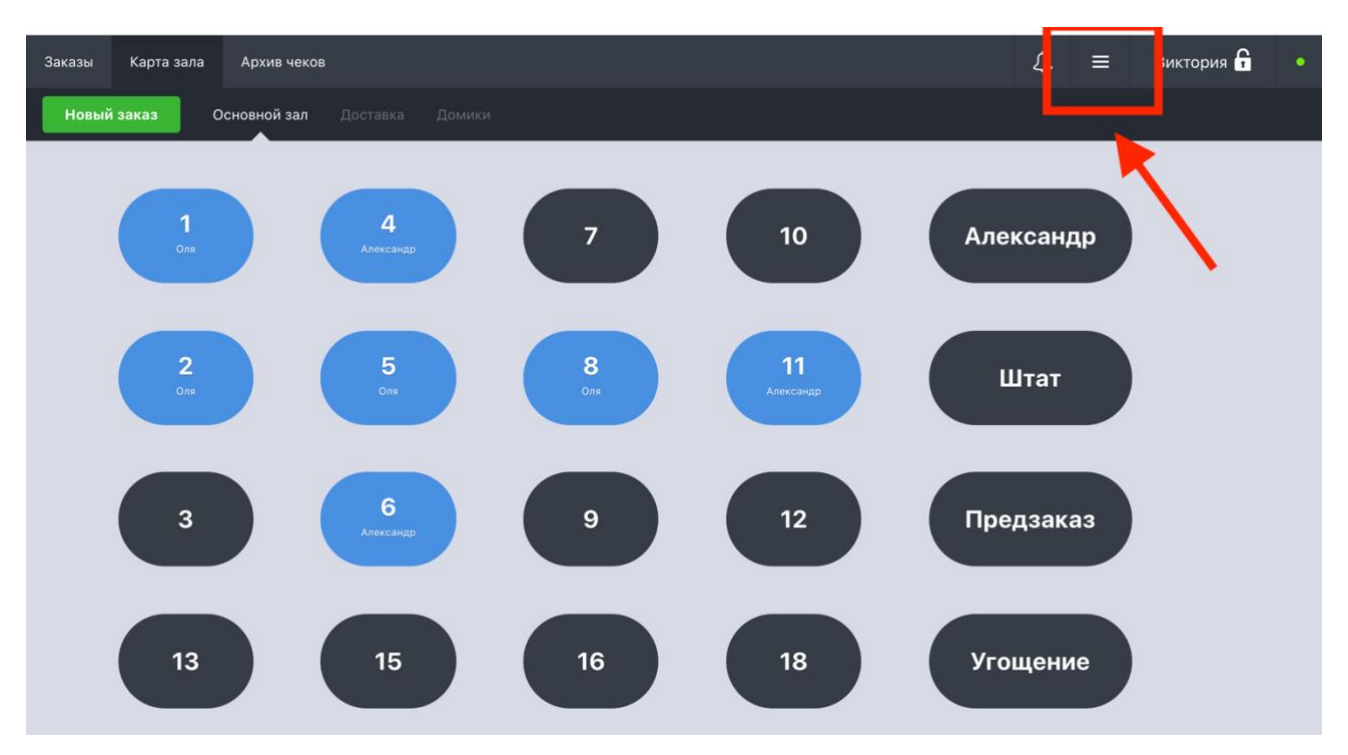

Нажмите на три полоски справа на экране:

Затем откроется меню, где вы можете выбрать "Кассовая смена":

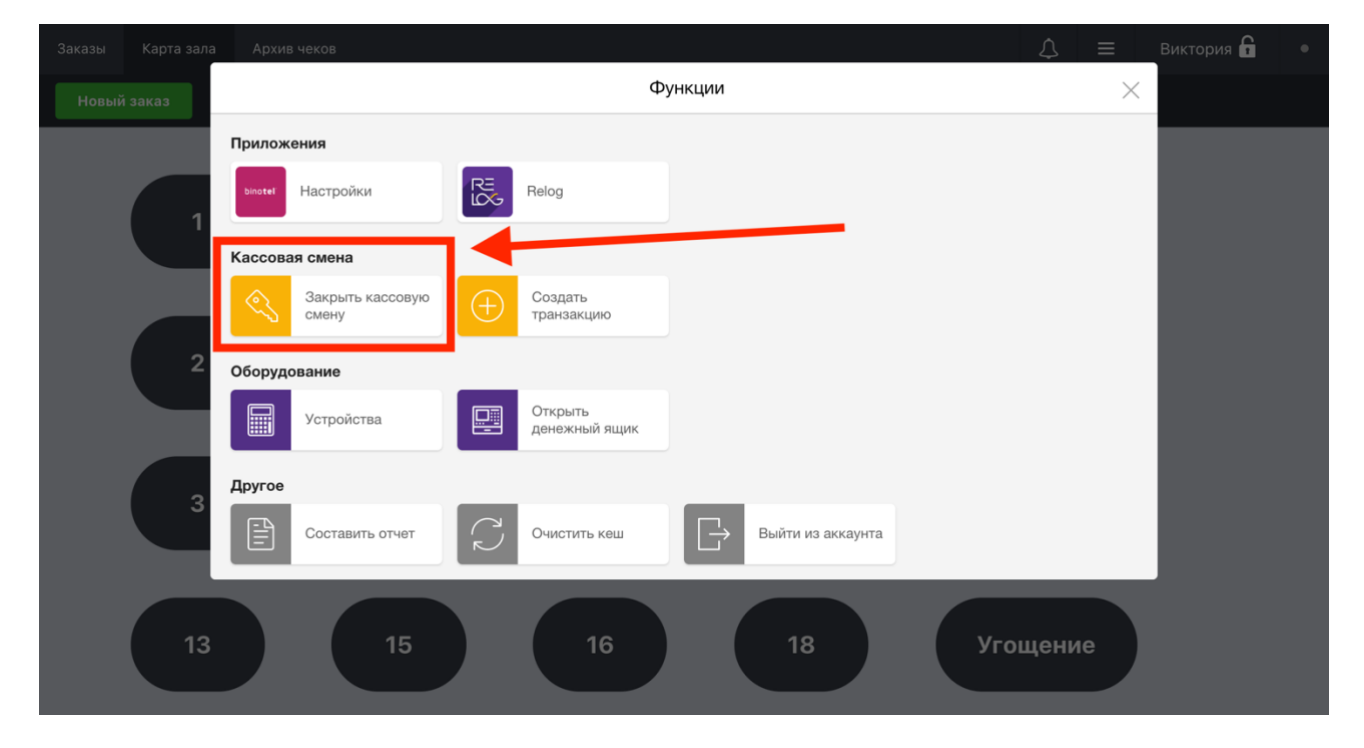

# Где смотреть пропущенные оповещения?

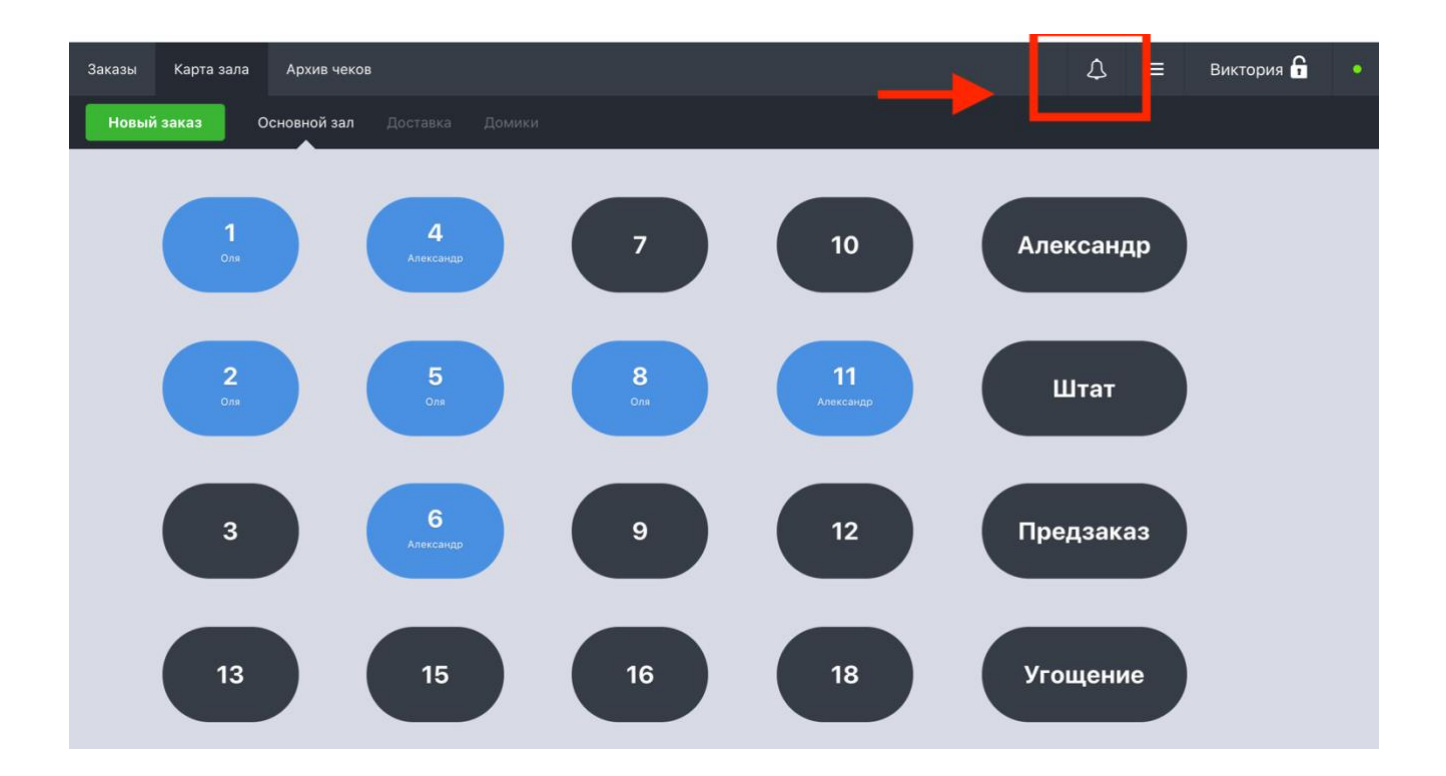

# Как добавить комментарий к чеку?

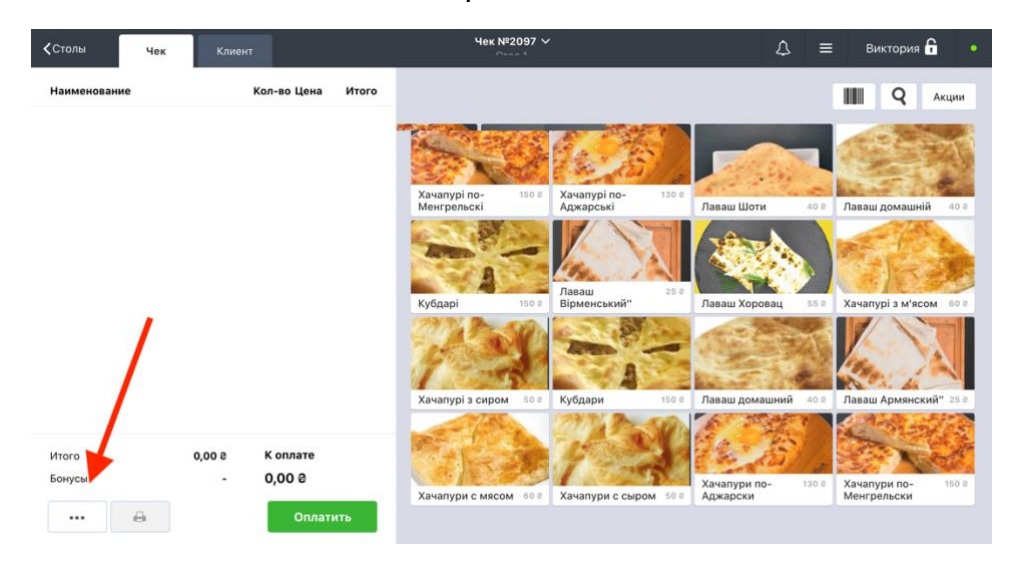

В самом чеке нажмите на три точки:

Затем выберите из списка "Комментарий к чеку...":

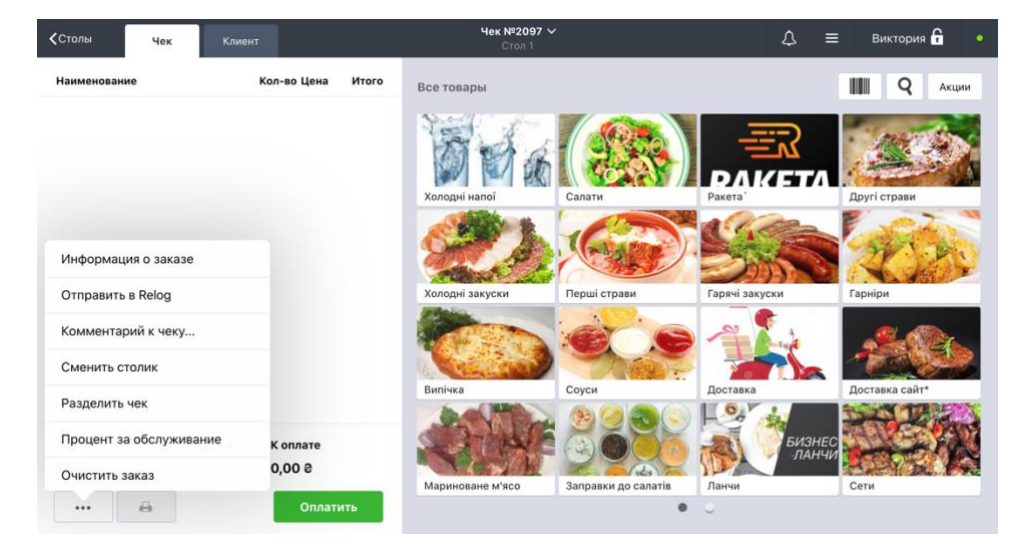